## Overzetten/delen van dossiers tussen adviseurs

Om met meerdere adviseurs aan dezelfde dossiers te kunnen werken, of om dossiers over te kunnen dragen aan een collega adviseur is het noodzakelijk om met divisies te gaan werken.

## Divisie aanmaken?

Allereerst gaat u vanuit de manager naar de organization Explorer. U kiest onderin het scherm voor add.

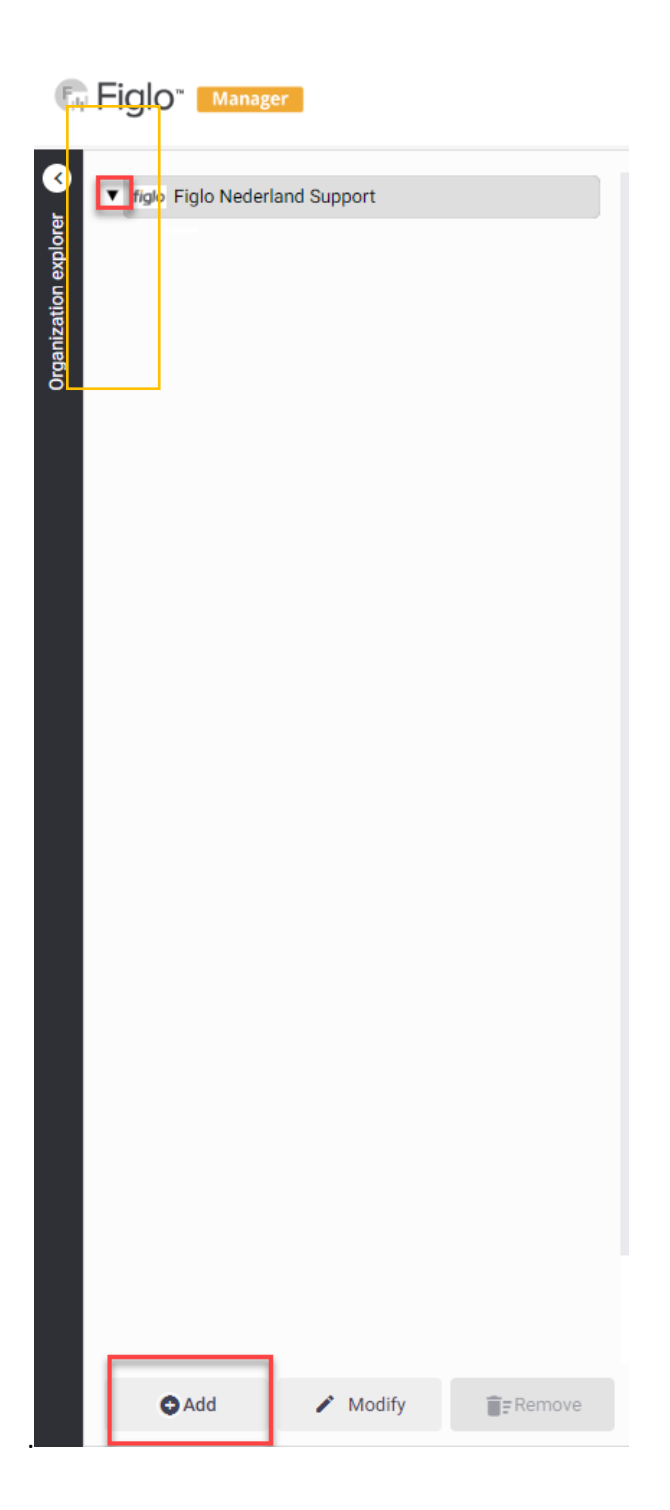

## U selecteert "Division" en klikt "ok".

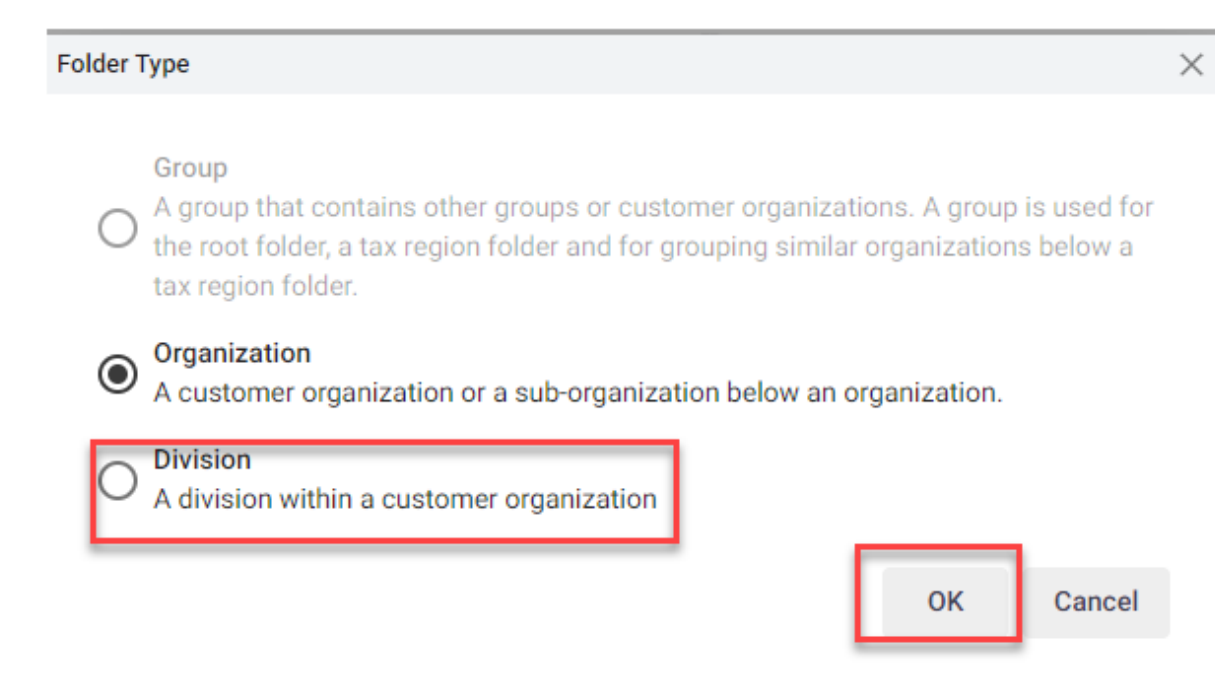

U geeft de nieuwe divisie een naam en klikt "ok". U hoeft verder geen zaken in te voeren, de instellingen van de organisatie worden overerfd.

| Division details |                  |                     |   |
|------------------|------------------|---------------------|---|
| General          | Name:            |                     |   |
| Licensing        | Туре:            | Division            |   |
| Customization    | Display culture: | Dutch (Netherlands) | • |

Hierna selecteert u de adviseur die tot deze divisie toegang mag hebben. Dubbelklik of kies onderin voor "modify" om de details van deze adviseur te openen.

| Account details            |                                   | × |
|----------------------------|-----------------------------------|---|
| User name:                 |                                   |   |
| E-mail Address:            |                                   |   |
| First name:                |                                   |   |
| Surname prefix:            |                                   |   |
| Surname                    |                                   |   |
| Gender:                    | 🔿 🏕 Male 🔿 💡 Female               |   |
| Image url:                 |                                   |   |
| Display culture:           | Dutch (Netherlands)               |   |
| Organization:              | Figlo Nederland Support           |   |
| Authentication:            | • Credentials • Federation        |   |
| Roles:                     |                                   |   |
| Figlo Advisor app:         | Follow organization setting 💌     |   |
| Enable RuleCube:           | No choice 👻                       |   |
| Divisions:                 |                                   |   |
| Advisor details:           | *                                 |   |
| Advisor credentials:       | *                                 |   |
| External identifier:       | Generate                          |   |
| *Features above are availa | ble once the user has been stored |   |
| Account created:           | 10/11/2015                        |   |
| Expiration Date:           | Permanent account                 |   |

Hierna opent onderstaand scherm. Klik de button achter "divisions" aan.

In het volgende scherm staan de divisies die onder de organisatie beschikbaar zijn. De defaultdivisie is de divisie waar elk dossier standaard in terecht komt (slechts 1 vinkje mogelijk). De linked divisies zijn de divisies waar de adviseur toegang toe heeft (meerdere vinkjes mogelijk).

| Divisions |                                      |         |
|-----------|--------------------------------------|---------|
| Test      | is linked to the following divisions |         |
| Linked    | Divisions                            | Default |
|           |                                      |         |
|           |                                      |         |
|           |                                      |         |
|           | een testdivisie                      |         |
|           | Test 2                               |         |

Als 2 adviseurs in dezelfde divisie toegang hebben kunnen zij de dossiers van elkaar zien, als deze ook in deze divisie zijn geplaatst. In theorie kan een adviseur een divisie hebben waar hij alleen toegang toe heeft en waar standaard (default) zijn dossiers inkomen, en gekoppeld zijn aan een divisie waar hij samen met een collega toegang heeft. Zodra hij dan een specifiek dossier in het dashboard van divisie wijzigt, naar de divisie waar ook zijn collega toegang heeft, dan kan zijn collega dit dossier ook openen, bewerken en zelf op zijn eigen naam plaatsen.

## Hoe werkt het in Figlo Start?

Zodra u ingelogd in Figlo Start wordt de lijst met klanten getoond waarvan u eigenaar bent.

| Cliëntenoverzicht                              |            |                        |                         |                           |                        |   |
|------------------------------------------------|------------|------------------------|-------------------------|---------------------------|------------------------|---|
| Nieuwe cliënt                                  |            | Eigenaren 👻 Divisies 👻 | Zoek een cliënt op naam |                           |                        | Q |
| Naam                                           | Woonplaats | E-mailadres            | Divisie                 | Eigenaar                  | Laatst gewijzigd       |   |
| 35544, Client 1                                | City       | email@email.com        | Advicent divisie        | wandana.bandhoe@figlo.com | 6 december 2018 11:07  |   |
| 35396, Client 1                                | City       | email@email.com        | Advicent divisie        | wandana.bandhoe@figlo.com | 6 december 2018 09:24  |   |
| 35511, Client 1                                | City       | email@email.com        | Advicent divisie        | wandana.bandhoe@figlo.com | 4 december 2018 15:09  |   |
| LastName. Client 1                             | Voorburg   | email@email.com        | Advicent divisie        | wandana.bandhoe@figlo.com | 4 december 2018 11:49  |   |
| 35485, Client 1                                | City       | email@email.com        | Advicent divisie        | wandana.bandhoe@figlo.com | 3 december 2018 14:31  |   |
| Test, Hypotheek                                |            | geen@geen.nl           | Advicent divisie        | wandana.bandhoe@figlo.com | 3 december 2018 09:45  |   |
| LastName, Client 1                             | City       | email@email.com        | Advicent divisie        | wandana.bandhoe@figlo.com | 30 november 2018 16:20 |   |
| 35450, Client 1                                | City       | email@email.com        | Advicent divisie        | wandana.bandhoe@figlo.com | 29 november 2018 14:54 |   |
| Test, Figlo                                    |            | geen@geen.nl           | Advicent divisie        | wandana.bandhoe@figlo.com | 28 november 2018 15:08 |   |
| LastName, Client 1                             | City       | email@email.com        | Advicent divisie        | wandana.bandhoe@figlo.com | 28 november 2018 12:12 |   |
| Vorige <b>1</b> 2 3 4 5 6 7 8 9 10 25 Volgende |            |                        |                         |                           |                        |   |

Selecteer het dossier wat van eigenaar moet wisselen. En kies voor "bewerk eigenaar/divisie".

| Cliëntenoverzicht                       |            |                        |                         |                           |                         |
|-----------------------------------------|------------|------------------------|-------------------------|---------------------------|-------------------------|
| Nieuwe cliënt 🛛 👻                       |            | Eigenaren 👻 Divisies 👻 | Zoek een cliënt op naam |                           | ٩                       |
| Naam                                    | Woonplaats | E-mailadres            | Divisie                 | Eigenaar                  | Laatst gewijzigd        |
| 35544, Client 1                         | City       | email@email.com        | Advicent divisie        | wandana.bandhoe@figlo.com | 6 december 2018 11:07   |
| 35396, Client 1                         | City       | email@email.com        | Advicent divisie        | wandana.bandhoe@figlo.com | 6 c Openen              |
| 35511, Client 1                         | City       | email@email.com        | Advicent divisie        | wandana.bandhoe@figlo.com | Bewerk eigenaar/divisie |
| LastName, Client 1                      | Voorburg   | email@email.com        | Advicent divisie        | wandana.bandhoe@figlo.com | Exporteer voor support  |
| 35485, Client 1                         | City       | email@email.com        | Advicent divisie        | wandana.bandhoe@figlo.com | 3 c                     |
| Test, Hypotheek                         |            | geen@geen.nl           | Advicent divisie        | wandana.bandhoe@figlo.com | 3 c                     |
| LastName, Client 1                      | City       | email@email.com        | Advicent divisie        | wandana.bandhoe@figlo.com | 30 Verwijderen          |
| 35450, Client 1                         | City       | email@email.com        | Advicent divisie        | wandana.bandhoe@figlo.com | 29 november 2018 14:54  |
| Test, Figlo                             |            | geen@geen.nl           | Advicent divisie        | wandana.bandhoe@figlo.com | 28 november 2018 15:08  |
| LastName, Client 1                      | City       | email@email.com        | Advicent divisie        | wandana.bandhoe@figlo.com | 28 november 2018 12:12  |
| Vorige 1 2 3 4 5 6 7 8 9 10 25 Volgende |            |                        |                         |                           |                         |

Kies eerst de divisie om het eigenaren veld te activeren. Kies daarna de nieuwe eigenaar.

| Bewerk eigenaar/divisie                                                         | Bewerk eigenaar/divisie                                                                                                    |
|---------------------------------------------------------------------------------|----------------------------------------------------------------------------------------------------|
| Divisie<br>Advicent divisie<br>Tickets<br>Eigenaar<br>wandana.bandhoe@figlo.com | Divisie<br>Advicent divisie<br>Eigenaar<br>Wandana.bandhoe@figlo.com<br>Danielle Leeuwaarden<br>Iya.aprilya@figlo.com<br>Annuleren Opslaan |

Klik "ok" en de eigenaar is aangepast.